## How do I create Manufacturing Cells

- Go to Manufacturing --> Manufacturing Cells/Machine/Pack Type
   Click Tab Manufacturing Cell
- 3. Click on New

| Ma   | nufacturing Cell Machine Pi  | ack Type                   |     |
|------|------------------------------|----------------------------|-----|
| 88 1 | Manufacturing Cell -         |                            | ~ [ |
|      | New Save Search Delete       | Undo Close                 |     |
|      | Details Packing Type Act     | tivities (0) Audit Log (0) |     |
| -    | Name                         | *                          |     |
|      | Description                  | *                          |     |
| -    | Location Name                | CDS - Cadeco Sugar         | v   |
|      | Sub Location Name            | *                          | ~   |
|      | Active                       | ~                          |     |
|      | Standard Capacity            |                            |     |
|      | Standard Capacity UOM        |                            | ~   |
|      | Standard Capacity Rate       |                            | ~   |
|      | Standard Line Efficiency (%) |                            |     |
|      | Include in Scheduling        |                            |     |
|      | Include in Efficiency        | ×                          |     |
|      | Wastage Factor               |                            | 0   |
|      | Wastage Cost per Pound       |                            | 0   |

- > Name.
- > Description.
- > Location Name.
- > Sub Location Name.

- > Sub Location Name.
  > Standard Capacity.
  > Standard Capacity UOM.
  5. Click on Save.
  6. Click on Pack Type Tab.
  7. Select the Pack Type from the drop down.
- 8. Enter the Line Capacity 9. Click on Save.